## Reduzir a vibração da câmera

Quando o estabilizador de imagem está definido, a vibração da câmera durante a gravação pode ser reduzida significativamente.

## NOTA : -

Para selecionar/mover o cursor para cima/esquerda ou para baixo/direita, pressione o botão UP/< ou DOWN/>.

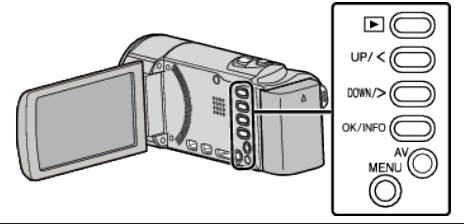

Pressionar MENU.

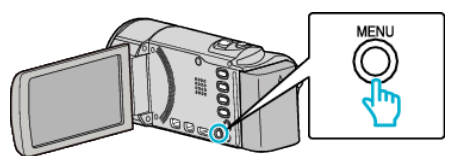

2 Selecione "EDI" (estabilizador de imagem) e pressione OK.

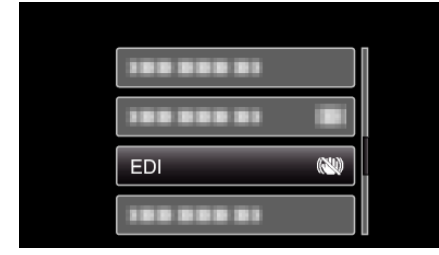

**3** Pressione "LIGADO" ou "LIGADO (AIS)" para activar o estabilizador de imagem e pressione OK.

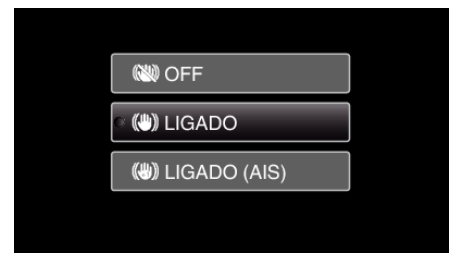

| Indicação        | Definição                                                                                                    |
|------------------|----------------------------------------------------------------------------------------------------|
| (N) OFF          | Desativa o estabilizador de imagem.                                                                                                    |
| (MA) LIGADO      | Reduz a vibração da câmera em condições<br>normais de gravação.                                                                                          |
| (1) LIGADO (AIS) | Reduz a vibração da câmera com maior<br>eficácia ao gravar cenas com muita luz no<br>modo de grande angular.<br>Só na grande angular máxima (aprox. 5x). |

## NOTA :

- Recomenda-se definir o estabilizador de imagem para "OFF" quando gravar um alvo com pouco movimento e com o aparelho num tripé.
- A estabilização completa pode não ser possível se a vibração da câmera for excessiva.
- Esta definição só é efectiva para a gravação de vídeo.